## How to Access Land Use Applications Online State of Oregon ePermitting - Deschutes County

Using a web browser, navigate to: www.BuildingPermits.Oregon.gov

Register DHome Need help? 503-373-7396 **Participating Jurisdictions Schedule** Building Dept Directory + Apply **Q** Search iOS - Scheduling App Android - Scheduling App Refund Policy Announcements Register Login Q . Building Planning Licensing Onsite/Septic Advanced Search **v** Login Welcome to the State of Oregon ePermitting System! This site allows licensed contractors to apply for building permits with just a few clicks User Name or E-mail: of a mouse! Participation by cities or counties is voluntary and each participating city or county determines which permits are available for sale online. To see a list of participating cities and counties please click here. Password: Oregon Inspections App IOS Android What would you like to do today? Home Building Advanced Search Search Remember me on this computer Schedule Inspections Planning Licensing Search Search **Onsite/Septic** Search Schedule Inspections

Hover cursor on "Search" and Click "Planning Permits"

Building Planning Licensing Onsite/Septic Home Search Search for records that have been processed through the ePermitting system You can search by entering any of the following information below Application Information Date Range · Contractor License Information Site Address **General Search** Change the Start Date field to find permits over a year old. Search All Records Start Date: End Date: 11/11/2015 11/10/2016 Record #: Street Name Street # (?) Unit Type: (?) Unit #: (?) From City: Zip: **Enter the Land Use Application number** provided to you by Deschutes County Planning in the "Record #" field. Click Project Name "Search". License # License Name of Business: Search Clear

Searching For Your Application

 $\rightarrow$ 

## Making your Payment

| Search                                                                                                  |                                                    |                                                                                                    |  |  |  |
|----------------------------------------------------------------------------------------------------|----------------------------------------------------|----------------------------------------------------------------------------------------------------|--|--|--|
| Record 247-20-0002<br>Plan Amendment - W<br>Record Status: Pendir                                       | :53-PA:<br>/ithout Goal Exce<br>ng                 | Add to collection                                                                                                    |  |  |  |
| Record Info/Schedule<br>Inspections 🔻                                                                   | Payments 🔻                                         | Custom Component                                                                                                    |  |  |  |
| Work Location                                                                                           |                                                    |                                                                                                    |  |  |  |
| 117 NW LAFAYETTE AVE<br>BEND OR 97703                                                                   |                                                    | Your Land Use Application will<br>display in the Search Results.                                                                                                    |  |  |  |
| Record Details                                                                                          |                                                    | Click on Payments, then Fees                                                                                                    |  |  |  |
| Applicant:<br>Deschutes County CDD<br>Home Phone:5413851704                                             | 4                                                  | Project Description:<br>Historic Preservation Ordinance Update<br>Comprehensive Plan and County Code text amendment revisin<br>the Historic Preservation Ordinance to comply with updates to<br>applicable OARs and the state model ordinance. |  |  |  |
| Owner:<br>DESCHUTES COUNTY<br>PO BOX 6005<br>BEND OR 977086005                                          |                                                    |                                                                                                    |  |  |  |
| More Details                                                                                            |                                                    |                                                                                                    |  |  |  |
| Home Building Pla                                                                                       | inning Licensing                                   | Onsite/Septic Public Works                                                                                                    |  |  |  |
| Second Second Second Second Second                                                                      |                                                    |                                                                                                    |  |  |  |
| Search                                                                                                  |                                                    |                                                                                                    |  |  |  |
| Search<br>isted below are preliminary fr<br>r repaired. Enter quantities w                              | ees based upon the inf<br>/here applicable. The fe | prmation you've entered. Some fees are based on the quantity of work items installe<br>Illowing screen will display your total fees.                                                                                                    |  |  |  |
| Search<br>isted below are preliminary for<br>r repaired. Enter quantities w<br>upplication Fees<br>Fees | ees based upon the inf<br>/here applicable. The fe | ormation you've entered. Some fees are based on the quantity of work items installe<br>illowing screen will display your total fees.                                                                                                    |  |  |  |

## Enter Credit Card Information

| harged: \$6,314.          | 00                                                                                                    |          |                                                                                                    |                                                                                                    |
|---------------------------|----------------------------------------------------------------------------------------------------|----------|----------------------------------------------------------------------------------------------------|----------------------------------------------------------------------------------------------------|
| dit Card                  |                                                                                                    |          |                                                                                                    |                                                                                                    |
| d Informat                | ion:                                                                                                    |          |                                                                                                    |                                                                                                    |
| *Card Type: *Card Number: |                                                                                                    |          |                                                                                                    | 0                                                                                                    |
|                           |                                                                                                    |          |                                                                                                    |                                                                                                    |
| d:                        | * Exp. D                                                                                                    | Date:    |                                                                                                    |                                                                                                    |
|                           | 01                                                                                                    | 2020     |                                                                                                    |                                                                                                    |
| Tim Berg 🔻                |                                                                                                    | •        |                                                                                                    |                                                                                                    |
| * State:                  | * Z                                                                                                    | Zip:     |                                                                                                    |                                                                                                    |
| Select                    |                                                                                                    |          |                                                                                                    |                                                                                                    |
|                           |                                                                                                    |          |                                                                                                    |                                                                                                    |
|                           |                                                                                                    |          |                                                                                                    |                                                                                                    |
|                           | dit Card  Informat Card Numb Card Numb Card Num Card Num Card Nu | tit Card | tit Card  I Information:  Card Number:  Card Number:  Current Content of the second second se | tit Card  Information:  Card Number:  Security Code:  Security Code: Security Code: Security Code: S |